## **Discounted Membership Renewal**

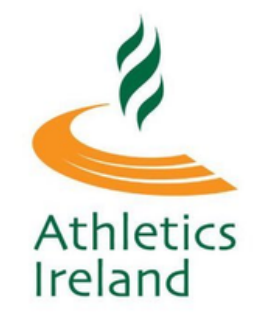

If your Club offers discounts for membership renewals (e.g. Family Discount), in order for you to avail of the discount automatically, you must complete the renewal as **one transaction**.

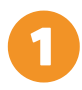

Log in to your Athletics Ireland account by visiting <u>membership.athleticsireland.ie</u>

2

Select the membership profile you wish to renew.

| My<br>Memberships E Welcome to your Manage My Membership Portal. |            |
|------------------------------------------------------------------|------------|
| You can manage different aspects of your account below           |            |
| Membership applications                                          |            |
| Completed Back Register New Member                               |            |
| Account 拳<br>Settings                                            |            |
| Mary Johnson DOB: 02-05-1955                                     | <b>(</b> ) |
| Ira Test DOB: 14-02-1994                                         | <b>\</b>   |

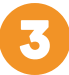

Select Renew in the Active Membership section

| Athletics                  | s Ire | eland My Memberships Welcome, Mary Servi | lices |
|----------------------------|-------|------------------------------------------|-------|
| My<br>Memberships          | Ð     |                                          |       |
| Membership<br>applications | Ð     | Register New Member                      | _     |
| Completed                  | B⊳    | Membership Profile                       |       |
| Orders                     |       | EDIT DETAILS                             |       |
| Settings                   | *     |                                          |       |
|                            |       | Active Membership                        |       |
|                            |       | You have no active memberships           |       |
|                            |       | ⇒ RENEW                                  |       |

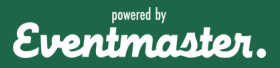

4

# **Discounted Membership Renewal**

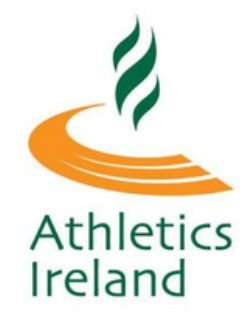

Select one option from both the Federation and Club Membership options and click **Continue**.

| 《 渝                                                              |                    |                        |
|------------------------------------------------------------------|--------------------|------------------------|
| RENEW YOUR MEMBERSHIP FOR ATHI                                   | ETICS IRELA        | ND                     |
| Selected Club AAI_TEST_CLUB                                      |                    |                        |
| Please select federation member                                  | ship               |                        |
| Membership                                                       | Price              | Select                 |
| Athletics Ireland Senior Membership 2022                         | €20.00             | 0                      |
| Please select club membershi                                     | Þ                  |                        |
| Membership                                                       | Price              | Select                 |
| Senior Membership                                                | €40.00             | 0                      |
| Senior Competitive                                               | €75.00             | 0                      |
| Senior Competitive Membership                                    | €55.00             | 0                      |
| Please note that club membership expiry date is the same as date | federation members | hip expiry<br>Continue |

5

Confirm/Update your personal details. Accept the Code of Conduct, Terms and Conditions and click **Save**.

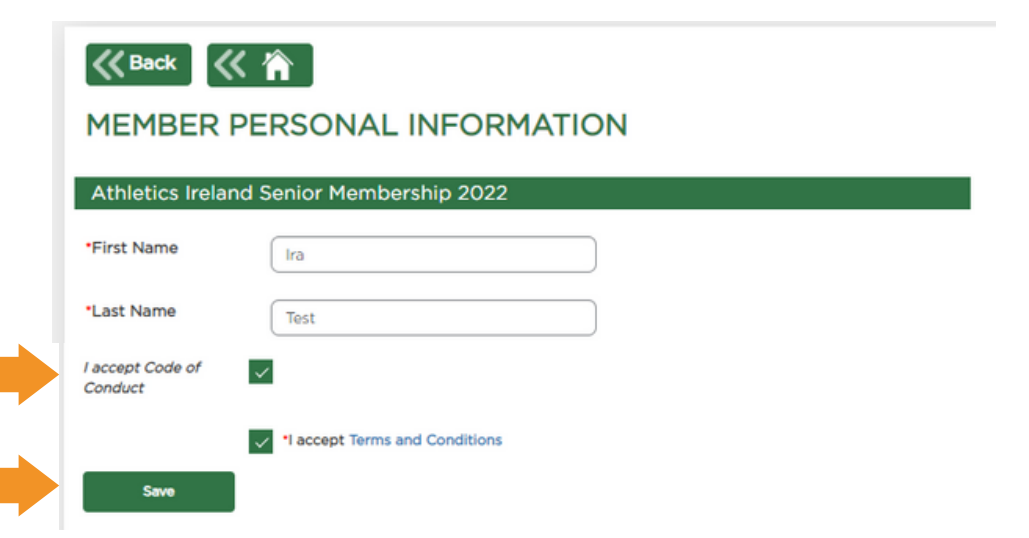

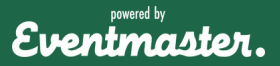

# **Discounted Membership Renewal**

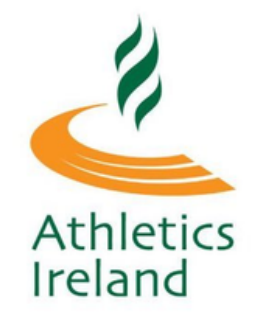

In the card summary, click on Renew Another Member.

| K Back   |                                               |        |        |         |
|----------|-----------------------------------------------|--------|--------|---------|
|          | Cart Summary                                  |        |        |         |
|          |                                               |        | Cle    | ar Cart |
| Name     | Order Item                                    | Price  | Fee    | Actions |
| Ira Test |                                               |        |        |         |
|          | Athletics Ireland Senior Membership 2022      | €20.00 | €0.00  |         |
|          | Senior Membership                             | €40.00 | €1.80  |         |
|          | Renew Another Member Submit for Club Approval | TOTAL: | €61.80 |         |

0

Select the other person in your account and repeat the above process of selecting a product (Step 4) and confirming their details (Step 5).

| Athletics Ireland          |    |                     | My Memberships                                  | Welcome, Mary | Services |
|----------------------------|----|---------------------|-------------------------------------------------|---------------|----------|
| My<br>Memberships          |    |                     | Welcome to your Manage My Membership Po         | ortal.        |          |
| Membership<br>applications |    |                     | You can manage different aspects of your accour | it below.     |          |
| Completed<br>Orders        | B- | Register New Member |                                                 |               |          |
| Account<br>Settings        | ٠  |                     |                                                 |               |          |
|                            |    | Mary Johnson        | DOB: 02-05-1955                                 | <b>\</b>      |          |
|                            |    | Ira Test            | DOB: 14-02-1994                                 | ۵             |          |

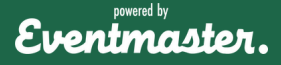

## **Discounted Membership Renewal**

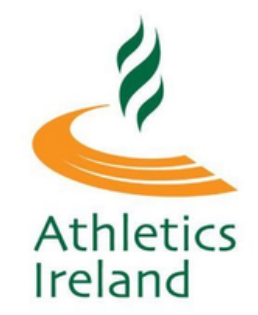

After all the required information is added for the renewal there is an option to add another member or proceed to checkout.

| thletics Ireland | (My Memi                                   | berships Welcome, Ronan |         | Services |
|------------------|--------------------------------------------|-------------------------|---------|----------|
| K Back           | 《 渝                                        |                         |         |          |
|                  | Cart Summary                               |                         |         |          |
|                  |                                            |                         | Cle     | ar Cart  |
| Name             | Order Item                                 | Price                   | Fee     | Actions  |
| Ira Test         |                                            |                         |         | 50       |
|                  | Athletics Ireland Juvenile Membership 2023 | €15.00                  | €0.00   |          |
|                  | 2023 Juvenile Membership                   | €100.00                 | €4.50   |          |
| Mary John        | son                                        |                         |         | 60       |
|                  | Athletics Ireland Juvenile Membership 2023 | €15.00                  | €0.00   |          |
|                  | 2023 Juvenile Membership                   | €100.00                 | €4.50   |          |
|                  |                                            | DISCOUNT:               | €-52.25 |          |
|                  |                                            | TOTAL:                  | €186.75 |          |
|                  | Renew Another Member Proceed to C          | Checkout                |         |          |

9

The discount will automatically apply, if you are having any issues or if your family member has a different login/account that is not appearing for you, please reach out to your Club Secretary to be renewed manually with their set discounted price.

| ORDER SUMMARY           |                                            |           |         |         |
|-------------------------|--------------------------------------------|-----------|---------|---------|
| Go back to cart summary |                                            |           |         |         |
|                         | Order Details                              |           |         |         |
| Name                    | Order Item                                 | Price     | Fee     | Actions |
| Ira Test                |                                            |           |         |         |
|                         | Athletics Ireland Juvenile Membership 2023 | €15.00    | €0.00   |         |
|                         | Apply Discount Code                        |           |         |         |
|                         | 2023 Juvenile Membership                   | €100.00   | €4.50   |         |
| Mary Johnson            |                                            |           |         |         |
|                         | Athletics Ireland Juvenile Membership 2023 | €15.00    | €0.00   |         |
|                         | Apply Discount Code                        |           |         |         |
|                         | 2023 Juvenile Membership                   | €100.00   | €4.50   |         |
|                         |                                            | DISCOUNT: | €-52.25 |         |
|                         |                                            | TOTAL:    | €186.75 |         |
|                         | Payment Form                               |           |         |         |
|                         | Credit or debit card                       |           |         |         |
|                         | Card number MM / YY CVC                    |           |         |         |
|                         | PAY \$186.75                               |           |         |         |

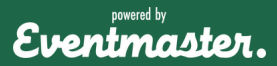

10

# **Discounted Membership Renewal**

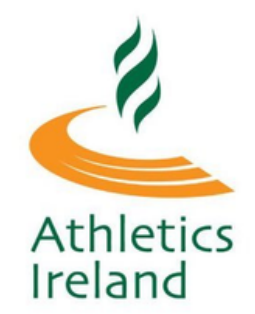

Once paid, the membership will appear in the my memberships section of your account.

| Athletics Ireland          |   |   | I                   | My Memberships Welcome, Mary Services                 |
|----------------------------|---|---|---------------------|-------------------------------------------------------|
| My<br>Memberships          |   | ſ |                     | Welcome to your Manage My Membership Portal.          |
| Membership<br>applications | Ð |   |                     | rou can manage omerent aspects or your account below. |
| Completed<br>Orders        | ₽ |   | Register New Member |                                                       |
| Account<br>Settings        | ٠ |   |                     |                                                       |
|                            |   |   | Mary Johnson        | DOB: 02-05-1955 👋                                     |
|                            |   |   | Ira Test            | DOB: 14-02-1994                                       |

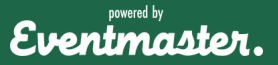